### HOW DO I SIGN-UP FOR GROUP EXERCISE CLASSES?

## **STEP 1**: Click ROSEDALE CC WEBSITE MEMBER LOG-IN PAGE link below:

https://www.rosedalecountryclub.com/login.aspx

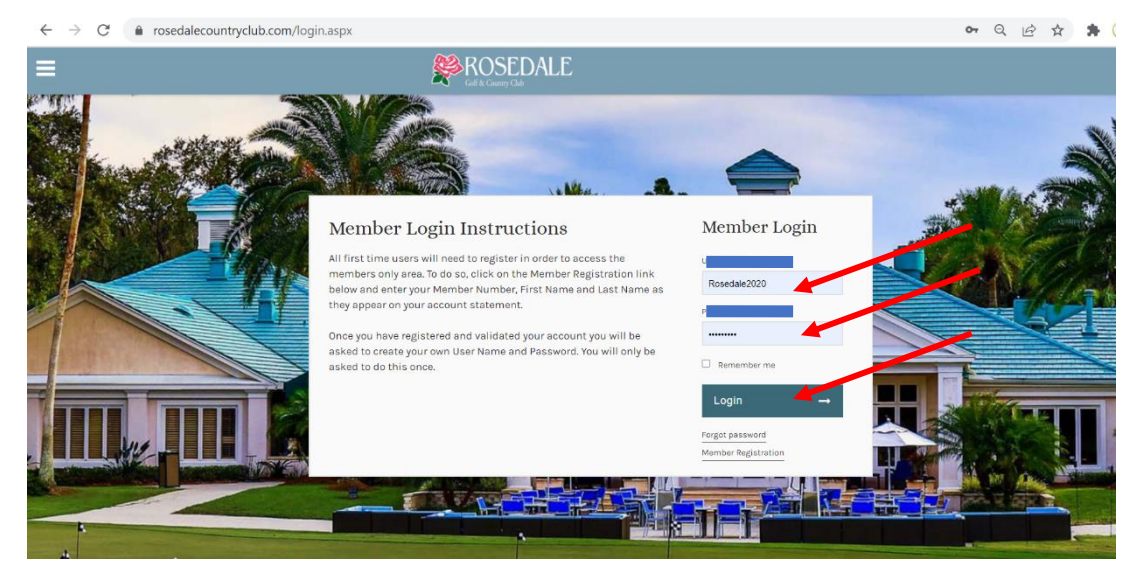

## STEP 2: Enter your Member Username & Password

# STEP 3: Click left-hand toolbar (drop-down menu) and click Class Scheduling

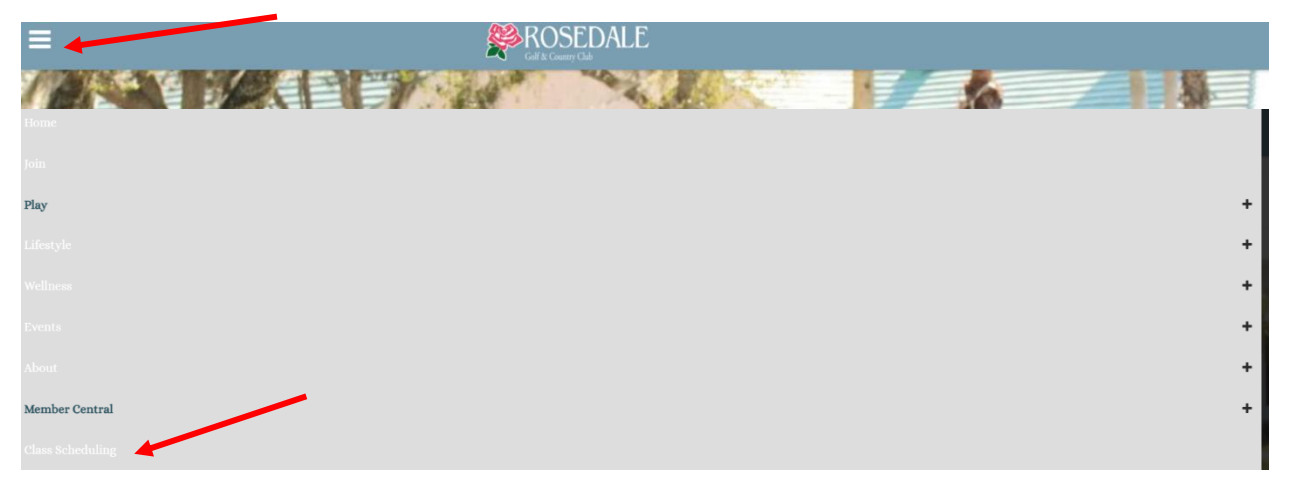

**STEP 4** Click on the class you want to register from the class schedule. Note: If it has a red crossed out circle next to class time, the class is full.

| 🛗 month 🖹                   | week 🔳 list                                        | < F                                                                                                    | ebruary 202                                           | 22 >                                                                          |                                                                                   | current month                                        |
|-----------------------------|----------------------------------------------------|----------------------------------------------------------------------------------------------------|-------------------------------------------------------|-------------------------------------------------------------------------------|-----------------------------------------------------------------------------------|------------------------------------------------------|
| Sun                         | Mon                                                | Tue                                                                                                    | Wed                                                   | Thu                                                                           | Fri                                                                               | Sat                                                  |
| 30                          | 31<br>9am \$10-Beginner Mat<br>4:30pm Sunset Yog   | 1<br>9am 20/20/20 Class (9/<br>10am Water Aerobics (<br>4:30pm \$10-Tai Chi (6/<br>6pm \$10-Gentle Yoga (  | 2<br>9am \$10-Lifting with R<br>Ø 9am Gentle Yoga (1  | 3<br>9am \$10-Beginner Mat<br>2pm Chair Yoga (10/13<br>5:30pm HIIT 101 (12/1  | 4<br>9am \$10-Lifting with R<br>9am \$10-Tai Chi (1/10)<br>10am Water Aerobics (  | 5<br>7:30am Saturday Walk<br>Sam Total Body Tone (   |
| 6                           | 7<br>9am \$10-Beginner Mat<br>Ø 4:30pm Sunset Yog  | 8<br>9am 20/20/20 Class (1<br>10am Water Aerobics (<br>© 4:30pm \$10-Tai Chi<br>✓ 6pm \$10-Gentle Yo       | 9<br>9am \$10-Lifting with R<br>Ø 9am Gentle Yoga (1  | 10<br>9am \$10-Beginner Mat<br>© 2pm Chair Yoga (13<br>5:30pm HIIT 101 (9/15  | 11                                                                                | 12<br>9am Total Body Tone (                          |
| 13                          | 14<br>9am \$10-Beginner Mat<br>Ø 4:30pm Sunset Yog | 15<br>9am 20/20/20 Class (1<br>10am Water Aerobics (<br>4:30pm \$10-Tai Chi (9/<br>6pm \$10-Gentle Yoga (  | 16<br>9am \$10-Lifting with R<br>Ø 9am Gentle Yoga (1 | 17<br>9am \$10-Beginner Mat<br>2pm Chair Yoga (8/13)<br>5:30pm HIIT 101 (8/15 | 18<br>9am \$10-Lifting with R<br>9am \$10-Tai Chi (3/10)<br>10am Water Aerobics ( | 19<br>7:30am Saturday Walk<br>9am Total Body Tone (4 |
| 20<br>5pm Tour Rosedale Fit | 21<br>9am \$10-Beginner Mat<br>Ø 4:30pm Sunset Yog | 22<br>9am 20/20/20 Class (5/<br>10am Water Aerobics (<br>4:30pm \$10-Tai Chi (3/<br>6pm \$10-Gentle Yoga ( | 23<br>9am \$10-Lifting with R<br>Ø 9am Gentle Yoga (1 | 24<br>9am \$10-Beginner Mat<br>2pm Chair Yoga (0/13)                          | 25<br>9am \$10-Tai Chi (0/10)<br>10am Water Aerobics (                            | 26<br>9am Total Body Tone (                          |
| 27                          | 28<br>4:30pm Sunset Yoga (                         | 1<br>9am 20/20/20 Class (0/<br>10am Water Aerobics (<br>4:30pm \$10-Tai Chi (0/<br>6pm \$10-Gentle Yoga (  | 2<br>9am S10-Lifting with R<br>9am Gentle Yoga (0/16  | 3<br>2pm Chair Yoga (0/13)<br>5:30pm HIIT 101 (0/15                           | 4<br>9am \$10-Lifting with R<br>9am \$10-Tai Chi (0/10)<br>10am Water Aerobics (  | 5<br>9am Total Body Tone (                           |

STEP 5 After clicking on your designated class, click the Register Class in right hand corner to sign-up.

| Class Scheduling My Bookings                                                                                       | Mar | nage Buddies and Groups | Help |                         |
|----------------------------------------------------------------------------------------------------|-----|-------------------------|------|-------------------------|
| ÷                                                                                                    |     |                         |      | REGISTER CLASS          |
| Total Body Tone<br>Time<br>9:00 AM - 10:00 AM<br>Date<br>Sat Feb 19, 2022<br>Available Date(s)<br>Sat Feb 19, 2022 |     | Personal Trainer Mike   |      |                         |
| Unavailable Date(s)                                                                                                | ~   |                         |      |                         |
| More Info                                                                                                    | ~   |                         |      |                         |
| Others Attending                                                                                                   | ~   |                         |      |                         |
|                                                                                                    |     |                         |      | Powered by Jonas Club S |

STEP 6: Be sure to click COMPLETE REGISTRATION to save your spot in class.

| ×                                                                                      | ROSEDALE                       |                                            |
|----------------------------------------------------------------------------------------|--------------------------------|--------------------------------------------|
| Class Scheduling My Bookings                                                           | Manage Buddies and Groups Help |                                            |
| <del>&lt;</del>                                                                        |                                | COMPLETE<br>Total Cost: \$0.00             |
| Total Body Tone<br>Time<br>9:00 AM - 10:00 AM<br>Available Date(s)<br>Sat Feb 19, 2022 | Booking Registrants - 1 of 15  | ×                                          |
| Unavailable Date(s)                                                                    |                                | ADD BUDDIES & GROUPS COMPLETE REGISTRATION |
| More Info<br>Others Attending                                                          | •<br>•                         |                                            |

**STEP 7:** To cancel class, click MY BOOKINGS Please cancel <u>48 hrs. before class</u> so another member can be moved (manually) in time to take your spot.

| class Scho | edule My Bookings Manage Buddies         | and Groups                      |                |
|------------|------------------------------------------|---------------------------------|----------------|
| Ŧ          | Booking Types<br>Court, Dining, Event,   | ~                               | € <u>sync</u>  |
| ŝ          | Total Body Tone                          | Attendees<br>No other attendees | X CANCEL CLASS |
|            | Saturday, February 19, 2022<br>9:00 AM   |                                 |                |
|            | 5228                                     |                                 |                |
|            | Location<br>Movement Studio OR Pool Deck |                                 |                |
|            | Instructor                               |                                 |                |

**STEP 8:** Some classes (like the free yoga classes) fill up right away with 16 people maximum. To have more of an opportunity to get into our popular classes, click on the class, and refer to the right-hand corner for when class registration opens up.

| REGISTRATION OPENS ON OCT 05, 2022 AT 04:30 PM  UNSet Yoga Time 4:30 PM - 5:30 PM Date | REGISTRATION OPENS ON OCT 05, 2022 AT 04:30 PM     Sunset Yoga   Time   2   4:30 PM - 5:30 PM     Date   Mon Oct 10, 2022     Available Date(s)   Mon Oct 3, 2022 (Wait List) | Class Scheduling My Bookings                     | Mar | age Buddies and Groups | Help |                                                |
|----------------------------------------------------------------------------------------|----------------------------------------------------------------------------------------------------|--------------------------------------------------|-----|------------------------|------|------------------------------------------------|
| UNSET YOGA Yogi Sarit<br>Time<br>4:30 PM - 5:30 PM<br>Date                             | Sunset Yoga     Yogi Sarit       Time     4:30 PM - 5:30 PM       Date     Mon Oct 10, 2022       Available Date(s)     Mon Oct 3, 2022 (Wait List)                           | ÷                                                |     |                        |      | REGISTRATION OPENS ON OCT 05, 2022 AT 04:30 PM |
|                                                                                        | Mon Oct 10, 2022           Available Date(s)           Mon Oct 3, 2022 (Wait List)                                                                                            | Sunset Yoga<br>Time<br>4:30 PM - 5:30 PM<br>Date |     | Yogi Sarit             |      |                                                |
| navailable Date(s)                                                                     |                                                                                                    | More Info                                        | ~   |                        |      |                                                |

**STEP 9:** If class is full, you will be asked to sign-up for the waiting list. When a member cancels, the member who signed up earliest on the waiting list will be moved over to class attendance and emailed notification you have been enrolled in the class.

| Class Scheduling My Booking                                                                                                | gs Manage Buddies and Groups He | lp                     |
|----------------------------------------------------------------------------------------------------|---------------------------------|------------------------|
| ÷                                                                                                    |                                 | ADD TO CLASS WAIT LIST |
| Sunset Yoga<br>Time<br>4:30 PM - 5:30 PM<br>Date<br>Mon Oct 3, 2022<br>Available Date(s)<br>Mon Oct 3, 2022<br>(Wait List) | Yogi Sarit                      |                        |
| navailable Date(s)                                                                                                    | ~                               |                        |
| Nore Info                                                                                                    | ~                               |                        |
|                                                                                                    | ••                              |                        |

#### Keep on top of all the the Rosedale Fitness Center Happenings:

B Powerful-Rosedale CC Webpage: <u>https://bpowerfulnow.com/rosedale-golf-cc</u> B Powerful-Rosedale CC Facebook: <u>https://www.facebook.com/rosedalelwrwellness</u> B Powerful-Rosedale CC Instagram: <u>https://www.instagram.com/rosedalelwrwellness/</u>